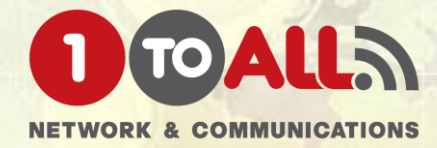

# **User manual**

# Activate Account

### zoom

#### Hello nathasa.zoom@gmail.com,

Nathasa Chuensuwan (nathasa@1-to-all.com) has created a Zoom account for you. Please click the button below to activate your account within 30 days.

ັງ Activate Your Zoom Account ກາງ

If the above button does not work for you. Copy and paste the link to your browser address bar and try again.

https://1-to-all.zoom.us/activate\_help?code=SG6rvXTrjR3aO7dVduqDQ-VU9c04cK KRXvY82FDfKJk.BQYAAAFuJ7mC\_wAnjQAWbmF0aGFzYS56b29tQGdtYWIsLmN vbQMWZWE3V3VRWG5SVDZmZUxCcVd0cUdEdwEWNkNWWWphNnJUV3FUNI NBLXFseUtqUQAWaHhiRjN2SXhSUkNfNUdCNVEyYWdjUQAAAAAAA&fr=hostin vite

Thank you for choosing Zoom. -The Zoom Team

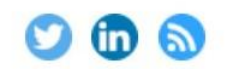

Copyright ©2019 Zoom Video Communications, Inc. All rights reserved.

#### Activate your Zoom Account Choose the following sign in methods, and use your email address nathasa.zoom@gmail.com to continue

| Sign In With SSO        |
|-------------------------|
| Sign In With Google     |
| Sign In With Facebook   |
| Or                      |
| Sign Up with a Password |

#### กรณีเลือกช่องทาง Sign in ตามช่องทางต่าง ๆ

- ระบบจะลิงค์ไป้ยังหน้าบัญชีของ E-mail นั้น ๆ เพื่อให้เลือกบัญชี E-mail ดังนั้นต้อง เป็น E-mail ที่เราได้ Activate account ไว้ ไม่สามารถใช้อีเมล์อื่นได้
- เมื่อเลือก E-mail แล้วระบบจะให้กรอก First name, Last name เพื่อ Create account สิ้นสุดการดำเนินการ คุณสามารถใช้ E-mail Account sign in ผ่านระบบ Zoom เพื่อใช้งานได้แล้ว
- กรณีลืม Password หรือ Password ไม่ถูกต้อง ให้คลิกที่ Forget password เพื่อให้ ระบบส่งลิงค์ Reset password ให้ทางอีเมล์ของคุณเพื่อตั้งค่า Password ของคุณใหม่ อีกครั้ง

#### หรือ Sign Up with a password

 ้ถ้าเลื้อกช่องทางนี้ ระบบจะให้ใส่ E-mail และ Password ซึ่งต้องเป็น E-mail ที่ Activate Account เท่านั้น ใช้ E-mail อื่นไม่ได้ จากนั้นตั้งรหัส Password และยืนยัน รหัสอีกครั้ง ถือเป็นการสิ้นสุดการดำเนินการ คุณสามารถใช้ E-mail Account sign in ผ่านระบบ Zoom เพื่อใช้งานได้แล้ว

# **Download Application**

# **Download Application**

การเข้าใช้งาน Zoom meeting สามารถใช้งานได้หลายรูปแบบ หลากหลายอุปกรณ์ ก่อนจะเข้าใช้งานได้อย่างสมบูรณ์ แบบ คุณจะต้อง Download Application เพื่อติดตั้งบนอุปกรณ์ที่คุณต้องการใช้งานที่แตกต่างกันออกไป สามารถเลือก Download ได้จากลิงค์ด้านล่างนี้เพื่อเตรียมพร้อมสำหรับการ Sign in เข้าใช้งานหรือ <u>https://zoom.us/download</u>

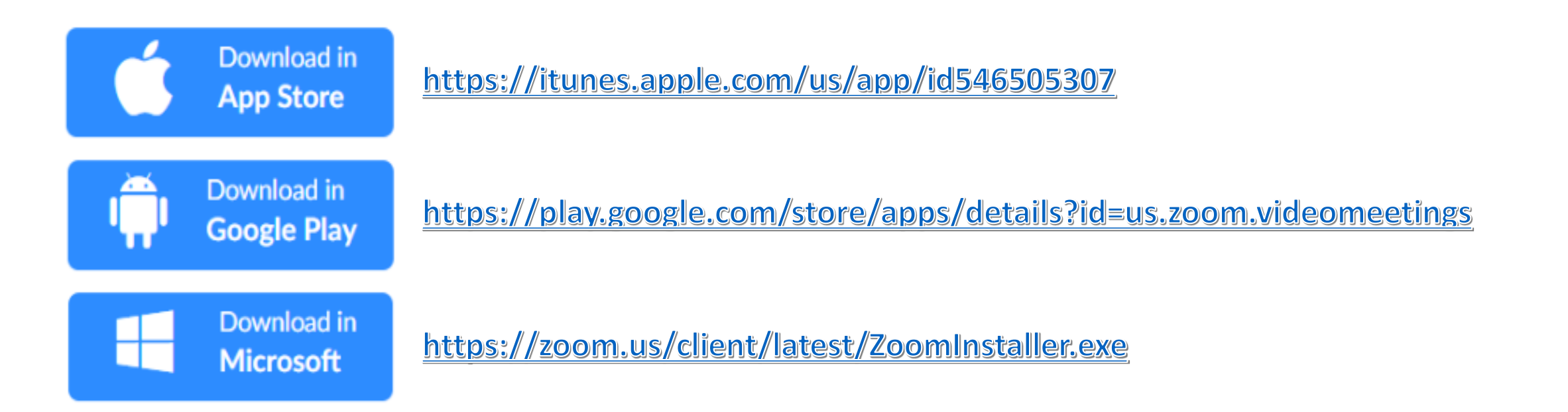

# [Download for App Store]

## [App Store] Download For Application

App Store

Download in https://itunes.apple.com/us/app/id546505307

### [Step 2]

[Step 1]

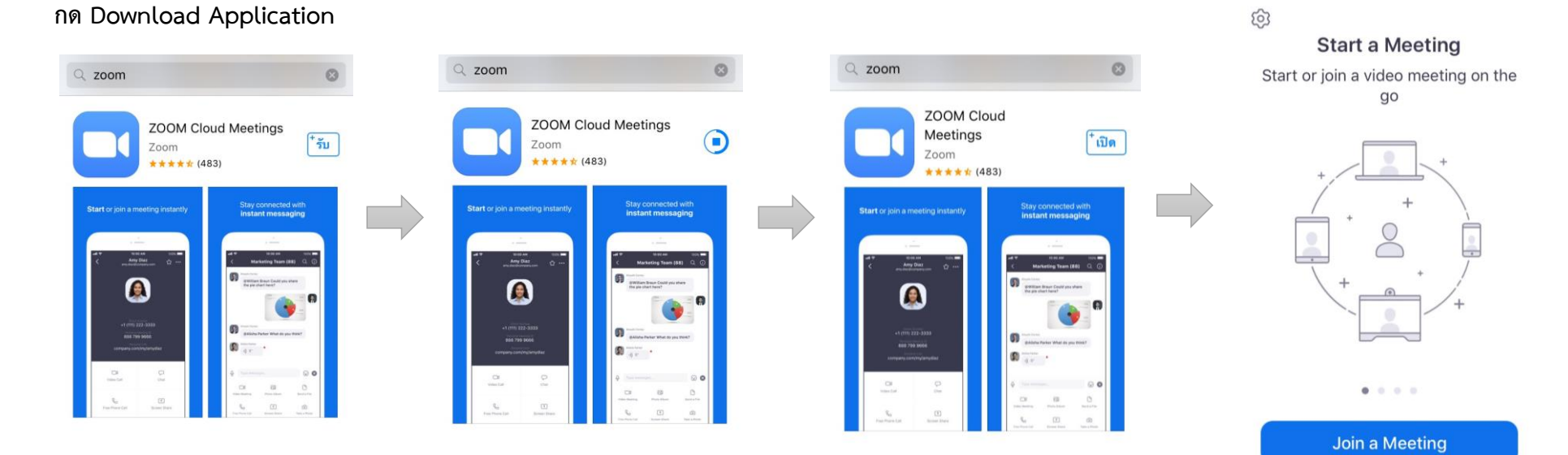

Sign Up Sign In

# [Download for Google Play]

## [Google Play] Download For Application

[Step 1]

Download in Google Play

กด Download Application

https://play.google.com/store/apps/details?id=us.zoom.videomeetings

### [Step 2]

#### Q Ŷ $\leftarrow$ zoom ZOOM Cloud Meetin... 🦁 ยกเลิก -5% ของ 31.39 MB 3+ 4.6 \* 10M+ 68K รีวิว ดาวน์โหลด ประเภท 3+ 🛈 ซูมเป็น app ประชุม HD ฟรีกับวิดีโอและแชร์หน้าจอได้ถึง 100 คน $\rightarrow$ ດກາລາລອ(ລາງ

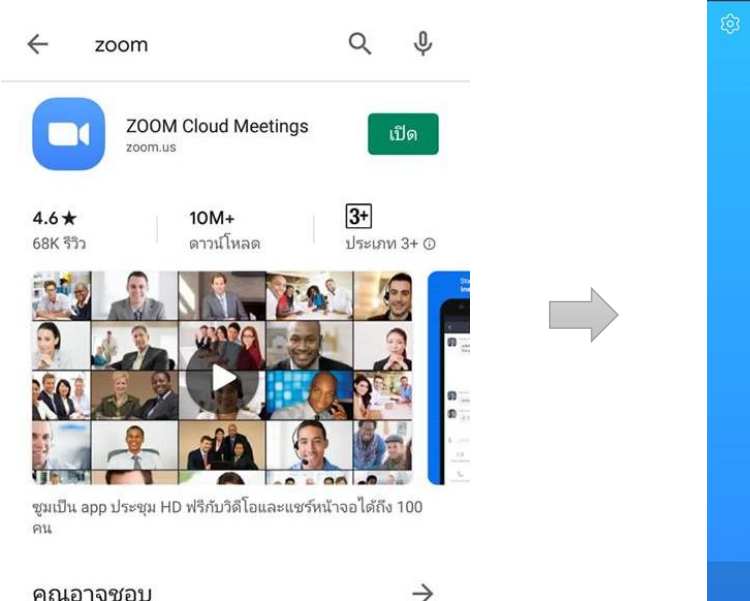

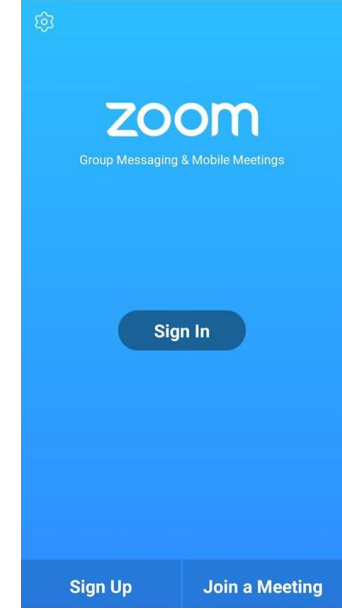

# [Download for windows]

## [Microsoft] Download For Windows

Microsoft

Download in https://zoom.us/client/latest/ZoomInstaller.exe

[Step 2]

[Step 1]

้คลิกลิงค์ <u>https://zoom.us/client/latest/ZoomInstaller.exe</u> จากนั้นจะมี Pop Up หน้าต่างเพื่อ Install ดังภาพ จากนั้น คลิก "Save"

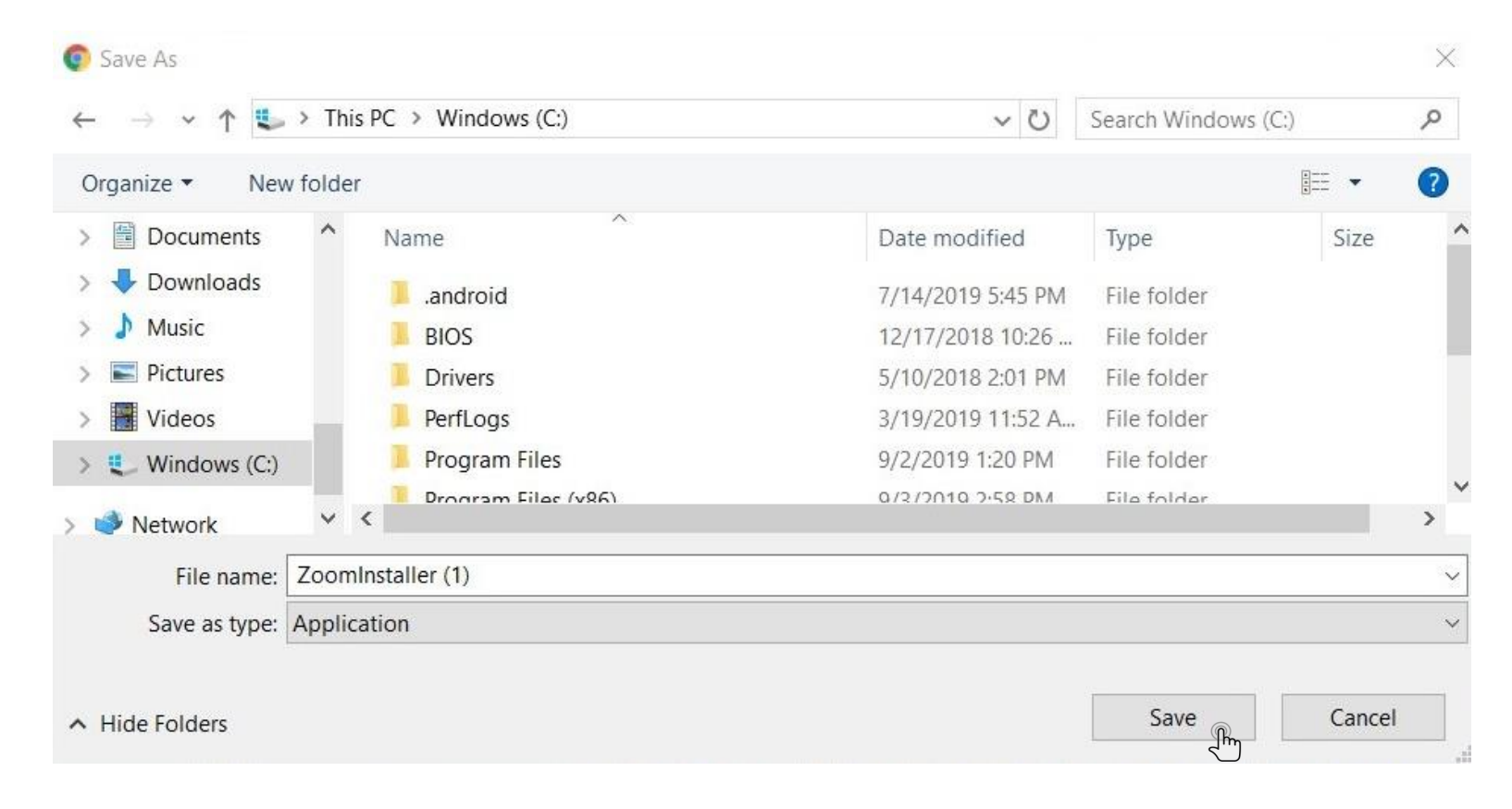

## [Microsoft] Download For Windows

[Step 3] จากนั้นระบบจะเริ่ม Install exe. มายังเครื่อง PC, Notebook หลังจากติดตั้งเสร็จแล้วให้คลิก "Open" เพื่อเปิดทำการติดตั้งในขั้นตอนต่อไป

#### 

### [Step 4] จากนั้นจะมีหน้าต่าง Pop Up ขึ้นมา โดยให้คลิกที่ "Run" เพื่อติดตั้ง Application

| o you | want to run   | ths me:                                |    |
|-------|---------------|----------------------------------------|----|
|       | Name:         | C:\Users\Nathasa\ZoomInstaller (1).exe |    |
|       | Publisher:    | Zoom Video Communications, Inc.        |    |
|       | Type:         | Application                            |    |
|       | From:         | C:\Users\Nathasa\ZoomInstaller (1).exe |    |
|       |               | Run 🕞 Cance                            | el |
| Alwa  | ys ask before | e opening this file                    |    |

potentially harm your computer. Only run software from

publishers you trust. What's the risk?

## [Microsoft] Download For Windows

| [Step 5]       | จากนั้นระบบจะเริ่ม Install ดังภาพ |   |
|----------------|-----------------------------------|---|
| Zoom Installer |                                   | × |
|                | Initialize                        |   |
|                |                                   |   |

[Step 6] หลังจาก Install เสร็จสิ้น จะมี Pop Up หน้าต่างนี้ขึ้นมาเพื่อให้เข้าใช้งานให้คลิกที่ "Sign In" จากนั้นจะเห็นหน้าต่าง Sign In เด้งขึ้นมา ให้ผู้ใช้งานเลือก เข้าใช้งานได้หลากหลายช่องทาง เช่น Sign In ด้วย Google Account, Facebook และ E-Mail/Password กรณีจะเข้าใช้งาน E-mail นี้ได้ ต้อง Sign UP เพื่อลงทะเบียนก่อน โดยรายละเอียดอยู่ในเนื้อหาการ Sign Up และ Sign In ในหน้าถัดไป

|                     |                            |   |                     |              |    |                         |   | Zoom - Pro Account |                |                |      |                |                  | - 0       | × |
|---------------------|----------------------------|---|---------------------|--------------|----|-------------------------|---|--------------------|----------------|----------------|------|----------------|------------------|-----------|---|
| Zoom Cloud Meetings | - X                        |   | Zoom Cloud Meetings |              |    | - 0 3                   | × |                    |                | Home           | Chat | ()<br>Meetings | (E)<br>Contacts  | Q. Search | 6 |
|                     | zoom                       |   | Sign In             | Sign Up Free |    |                         |   |                    |                |                |      |                |                  |           | 0 |
|                     |                            | • | Email               |              |    | Sign In with SSO        |   |                    |                | F              |      |                | 09:28 PM         |           |   |
|                     | Join a Meeting             |   | Password            | Forgot?      | or | G Sign In with Google   |   |                    | New Meeting ~  | Join           |      |                |                  |           |   |
|                     | Sign In                    |   | C Keep me signed in | Sign In      |    | f Sign In with Facebook |   |                    | 19<br>Schedule | Share screen v |      |                | 奇 Add a calendar |           |   |
|                     | Version: 4.5.1 (3284.0828) |   | < Back              |              |    |                         |   |                    |                |                |      |                |                  |           |   |

# [Join Meeting]

### [Join#1] การเข้าร่วมประชุมผ่าน Application Zoom

ในกรณีที่ผู้ใช้งาน Download Application "Zoom" เอาไว้ใน Device ที่ใช้งานเรียบร้อยแล้วเช่น มือถือ, Tablet, Notebook การเข้าร่วมประชุมโดยใช้อุปกรณ์ เหล่านี้จะใช้ Application Zoom เป็นตัวกลางในการเข้าห้องประชุมผ่าน Link URL, หรือเลขที่ Meeting ID จาก Host ผู้ที่สร้างห้องประชุมเป็นผู้ส่งไปให้ผู้เข้าร่วม สามารถเข้าห้องประชุมได้ผ่านการคลิ๊กที่ Link URL หรือเข้าห้องประชุมโดยใช้ Meeting ID ตามภาพ

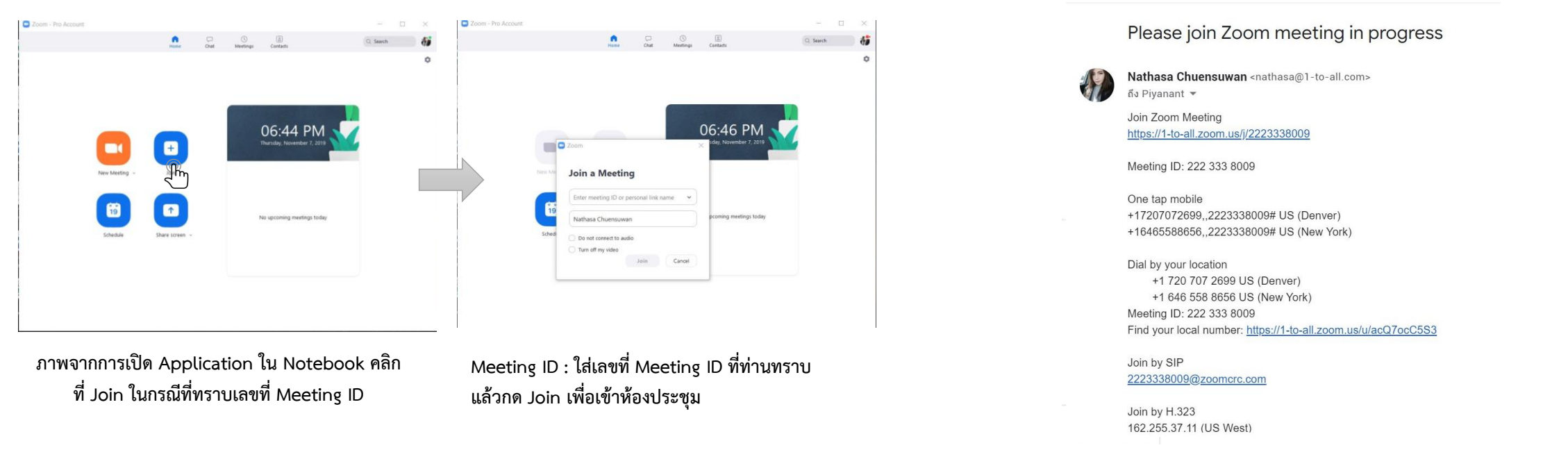

แบบคลิกลิงค์ URL : ผู้เข้าร่วมจะได้รับ Link URL จาก Host (ผู้เปิดห้องปะชุม) ผ่านช่องทางต่าง ๆ เช่น ส่งมา ทาง E-mail, Chat, Messenger, Line, sms ตามที่ผู้รับสะดวก ในกรณีที่ผู้เข้าร่วม Download Application Zoom ไว้ในเครื่องแล้ว เมื่อคลิกลิงค์ก็สามารถเข้าห้องประชุมได้เลย

+

## [Join#2] การเข้าร่วมประชุมผ่าน Browser (Notebook, PC)

ในกรณีที่ผู้ใช้งานไม่สะดวกที่จะ Download Application ไว้ในเครื่อง Notebook, PC เนื่องจากติดปัญหา Policy บริษัทหรือ Firewall ในกรณีนี้ผู้เข้าร่วมสามารถ กด Link เข้าร่วมประชุมผ่าน Browser ได้ แต่การประชุมผ่าน Browser จะไม่สามารถ ใช้งาน Feature ได้เต็มประสิทธิภาพของโปรแกรม

- o Windows: IE 11+, Edge 12+, Firefox 27+, Chrome 30+
- o Mac: Safari 7+, Firefox 27+, Chrome 30+
- o Linux: Firefox 27+, Chrome 30+

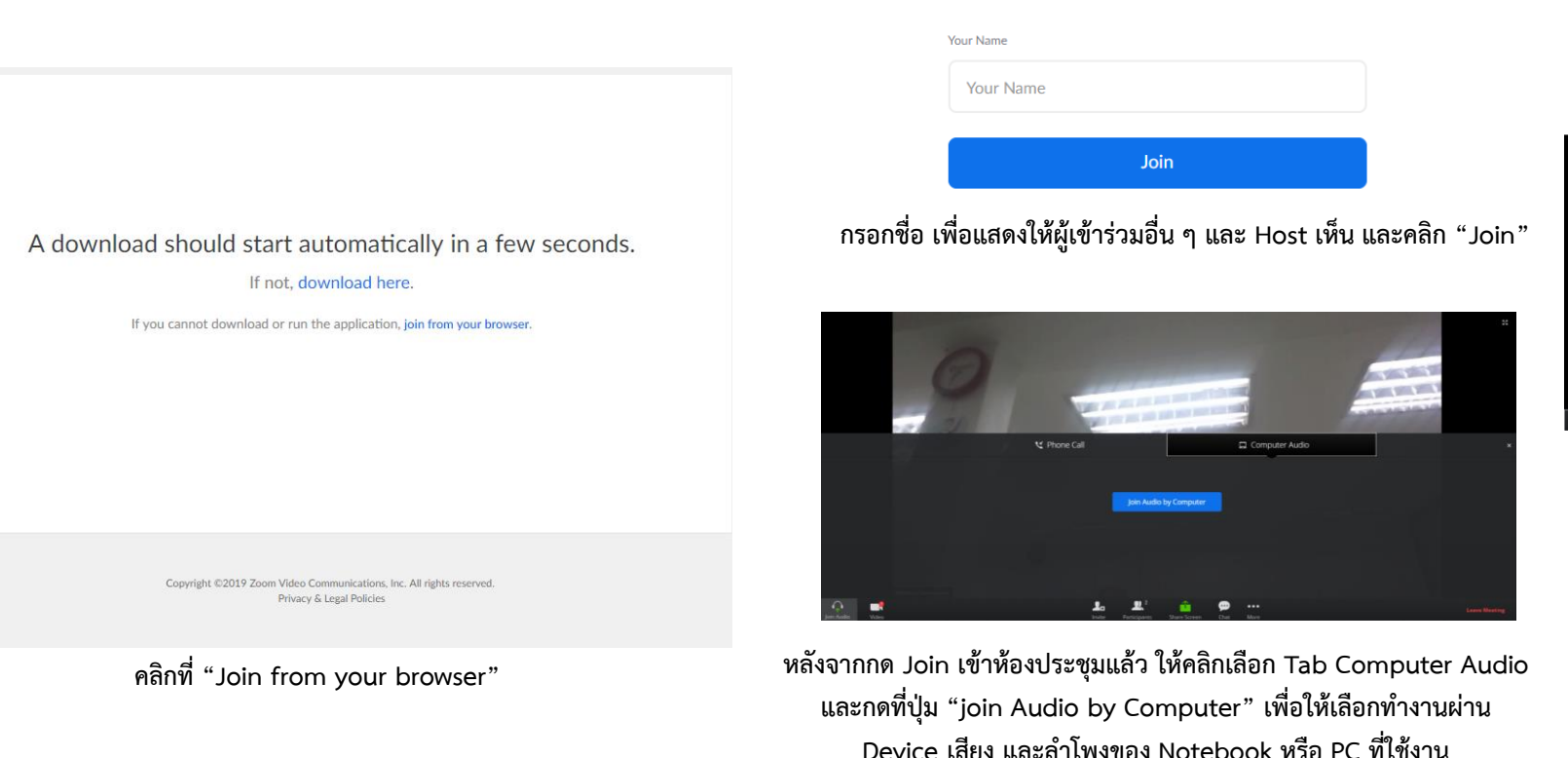

เข้าห้องประชุมผ่าน Browser เรียบร้อย

Please enter your name to join the meeting

# [Sign In] การเข้าใช้งานในรูปแบบต่าง ๆ

# Sign In (E-mail Address)

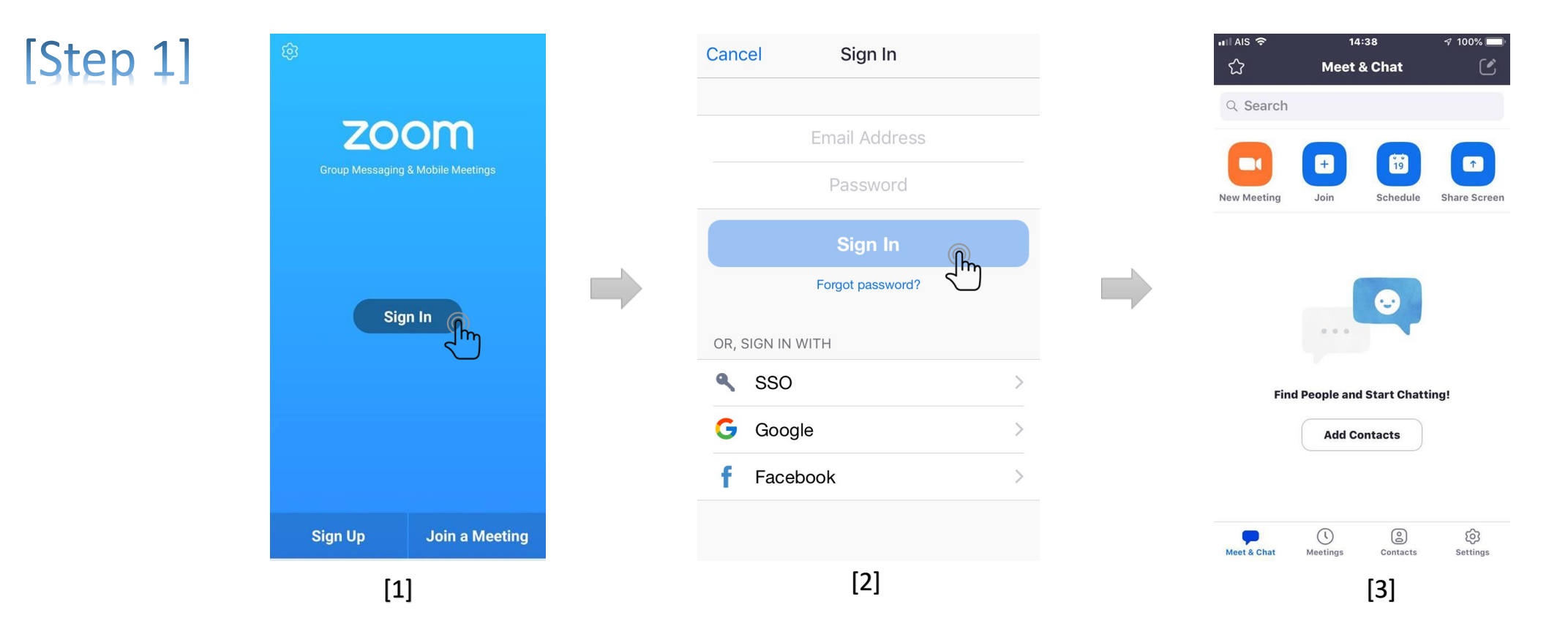

- 1. เข้า Application Zoom จะเห็นดังภาพที่ [1] ในกรณีที่ยังไม่ได้ Login เข้าระบบมาก่อน ให้กด "Sign In" ดังภาพ
- 2. หลังจากกด Sign In จะเห็นดังภาพที่ [2] ให้กรอก E-mail และ Password ที่เคยสมัครไว้ลงในช่อง และคลิก "Sign in" ดังภาพ
- 3. จากนั้นสามารถใช้งาน Application Zoom ได้ทันที จะเห็นดังภาพที่ [3]
- 4. การสาธิตนี้เป็นการ Sign In แบบใช้ E-mail ที่เคย Sign Up ไว้ในครั้งแรก

# Sign In (Google)

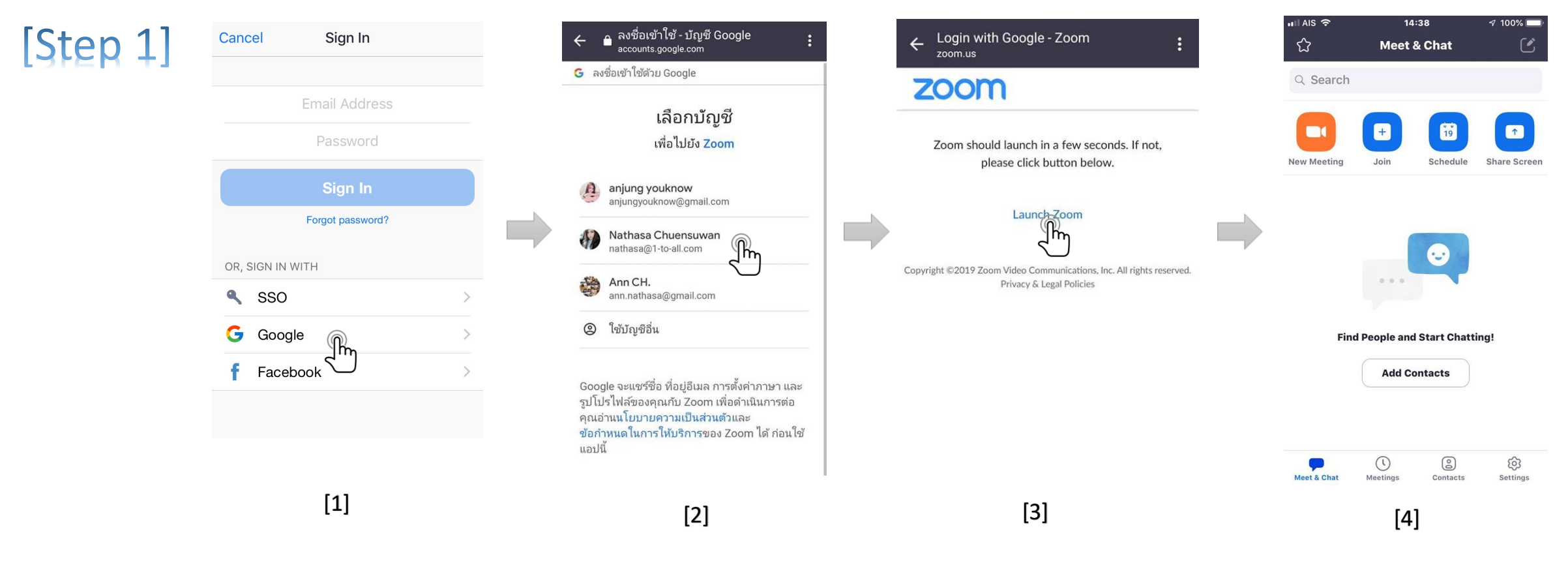

- 1. Sign In ด้วย Google Account ดังภาพที่ [1] ในกรณีที่ผู้สมัครต้องการ Register โดยใช้ Account google แทนการใช้ Sign Up แบบ E-mail
- 2. เมื่อคลิกเลือกที่ "Google" แล้ว จะเห็นดังภาพที่ [2] ให้ผู้ใช้งานเลือก Account Gmail ที่ต้องการ
- 3. เมื่อคลิกเลือก Account ที่ต้องการแล้วจะเห็นดังภาพที่ [3] ให้คลิก "Launch Zoom" เพื่อนำเข้าสู่ Application Zoom ดังภาพที่ [4]

# Sign In (Facebook)

| [Step 1] | Cancel Sign In                                           |   | <ul> <li>เข้าสู่ระบบด้วย Facebook</li> </ul>                                           |   | Cancel Sign In                                                                                                    | <b></b> ∎ AIS 奈 | <sup>14:38</sup><br>Meet & Chat     | ∢ 100% <b>–</b><br>[] |
|----------|----------------------------------------------------------|---|----------------------------------------------------------------------------------------|---|----------------------------------------------------------------------------------------------------|-----------------|-------------------------------------|-----------------------|
|          | Email Address<br>Password<br>Sign In<br>Forgot password? | • | <b>zoom.us</b> จะได้รับ:<br>ชื่อและรูปโปรไฟล์ของคุณ และอีเมลของคุณ<br>เ⊘้ แก้ไชสิ่งนี้ |   | Email Address<br>Password<br><b>Hi, Nathasa Chuensuwan</b><br>Confirm your personal information to<br>create a Zoom account | Q Search        | +<br>Join Schedule                  | Share Screen          |
|          | OR, SIGN IN WITH  SSO G Google F Facebook                |   | การดำเนินการนี้จะไม่อนุญาตให้แอพนี้โพสต์ลงใน Facebook                                  | B | schecter_an@hotmail.com<br>By submitting this form, you agree to our<br>Terms of Use and Privacy Policy<br>Create account   | Find            | People and Start Chatt Add Contacts | ing!                  |
|          | [1]                                                      |   | [2]                                                                                    |   | [3]                                                                                                    | Meet & Chat     | ()<br>Meetings Contacts             | ලි<br>Settings        |

- 1. Sign In ด้วย Facebook ดังภาพที่ [1] ในกรณีที่ผู้สมัครต้องการ Register โดยใช้ Facebook
- 2. เมื่อคลิกเลือกที่ "Facebook" แล้ว จะเห็นดังภาพที่ [2] ให้ผู้ใช้งานคลิกที่ "ดำเนินการต่อในชื่อ (Facebook ของท่าน)"
- 3. หลังจากนั้นตามภาพที่ [3] จะมี Pop Up เพื่อยืนยันในการใช้งานผ่าน Account Facebook ให้คลิก " Create Account"
- 4. และระบบจะนำท่านเข้าสู่ Application Zoom ตามภาพที่ [4]

# [Start Meeting]

### [Start Meeting] การเปิดห้องประชุมทำได้ 2 แบบ

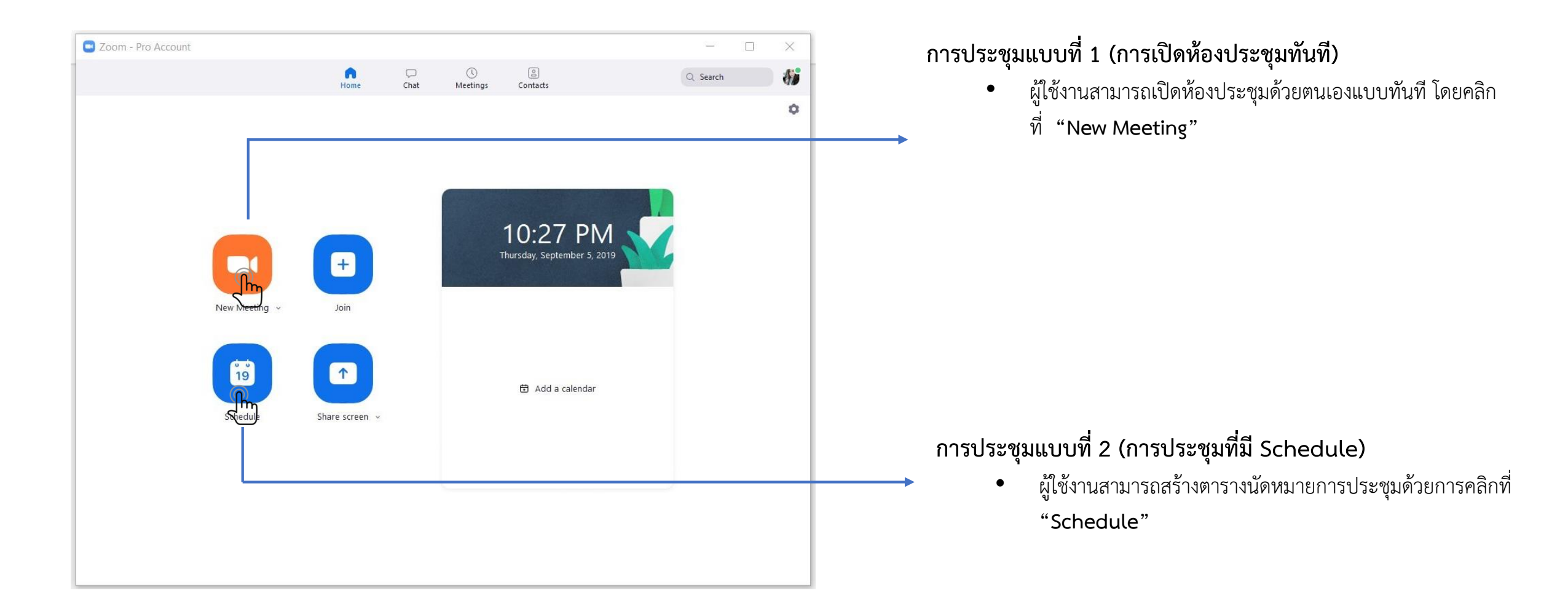

# [Start Meeting] วิธีการประชุมที่สร้าง Schedule

Schedule a new meeting

 $\times$ 

#### Schedule a Meeting

| น้อมมาเประณ                 | เชิ้แจงร่างสัญญาะเริการ                                                                                                    |                       |  |
|-----------------------------|----------------------------------------------------------------------------------------------------|-----------------------|--|
| หตุดมา เอกระกำ              | In used a start of the second second s |                       |  |
| Start:                      | Fri September 6, 2019                                                                                                    | ✓ 05:00 PM ▲          |  |
| Duration:                   | (1 ×)Hr                                                                                                    | 0 ~ Min               |  |
| Time Zone:                  | (GMT+07:00) Bangkok                                                                                                    | •                     |  |
| Recurring                   | meeting                                                                                                    |                       |  |
| Video                       |                                                                                                    |                       |  |
| Host: 🔵 On                  | O Off Participants:                                                                                                    | 🔘 On 🔾 Off            |  |
| Audio                       |                                                                                                    |                       |  |
| Telephone                   | 2                                                                                                    | O Computer Audio      |  |
| O Telephone                 | e and Computer Audio                                                                                                    | O 3rd Party Audio     |  |
| Dial in from U              | nited States Edit                                                                                                    |                       |  |
| Options                     |                                                                                                    |                       |  |
| Require m                   | neeting password                                                                                                    |                       |  |
| Advanced Op                 | vtions ~                                                                                                    |                       |  |
| Calendar                    |                                                                                                    |                       |  |
|                             | O Google Cal                                                                                                    | endar Other Calendars |  |
| <ul> <li>Outlook</li> </ul> |                                                                                                    |                       |  |
| <ul> <li>Outlook</li> </ul> |                                                                                                    |                       |  |

#### การประชุมแบบ Schedule

- ผู้ใช้งานสามารถสร้างตารางนัดหมายการประชุมด้วยการคลิกที่ "Schedule"
- จะมีหน้าต่าง Schedule a Meeting แสดงขึ้นมาให้ลงรายละเอียดเกี่ยวกับการประชุมในหัวข้อ Topic จะแสดงรายละเอียดเพื่อสร้างการนัดหมายประชุม
  - 🗸 หัวข้อการประชุม
  - 🗸 วันที่ประชุมและเวลาที่จะประชุม
- Video
  - ✔ Host : ให้เลือกว่าจะเปิด หรือ ปิด Video ของผู้เปิดห้องประชุมเมื่อ Start Meeting
  - Participants : ให้เลือกว่าจะเปิด หรือ ปิด Video ของผู้เข้าร่วม เมื่อ Start Meeting
- Audio
  - 🗸 ให้เลือก Telephone and computer Audio
- Option
  - Require meeting password : ต้องการให้ตั้ง Password สำหรับการเข้าห้องประชุม
- Calendar
  - 🗸 เลือกเชื่อม Schedule Calendar ที่ต้องการ

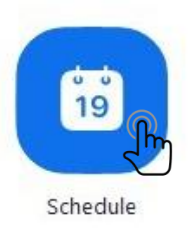

# [Invite] การเชิญผู้อื่นเข้าร่วมการประชุม

# [Invite] การเชิญผู้เข้าร่วมประชุม

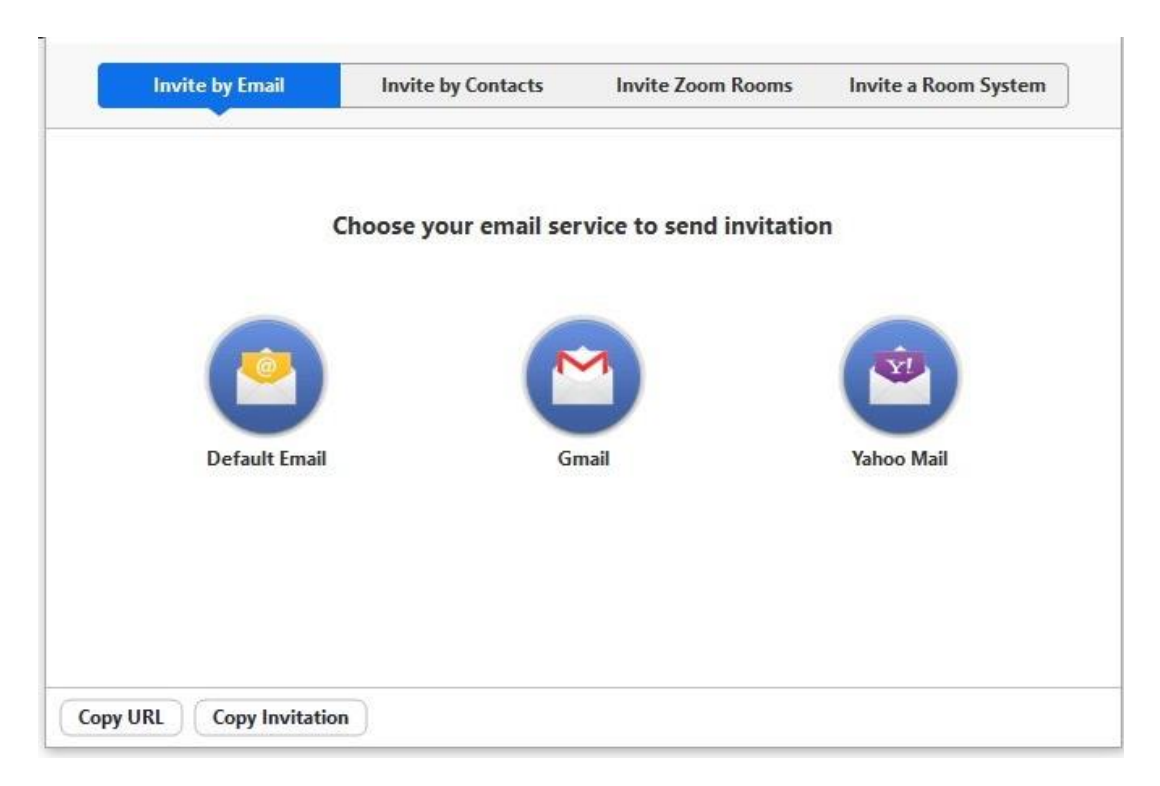

การเชิญผู้อื่นเพื่อให้เข้าร่วมห้องประชุมนั้นมีหลายวิธี ขึ้นอยู่กับความสะดวกของ ผู้ใช้งาน และรูปแบบของการเปิดห้องประชุมที่ชี้แจงไปแล้วในหัวข้อ [Start Meeting]

- เมื่อห้องประชุมถูกเปิดแล้ว ผู้เปิดห้องประชุมสามารถเชิญผู้อื่นเข้าร่วมการ ประชุมนี้ได้จากแถบด้านล่างโดยคลิกเลือกที่หัวข้อ "Invite" จากนั้นจะมี หน้าต่าง Invite ขึ้นมาเพื่อเชิญผู้อื่นเข้าร่วมการประชุม แบ่งได้ 4 แบบ หลักๆ ได้แก่ โดยการเชิญในรูปแบบต่าง ๆ จะอธิบายในหัวข้อต่อไป
  - Invite by Email
  - Invite by contact
  - Join by id meeting
  - Copy URL

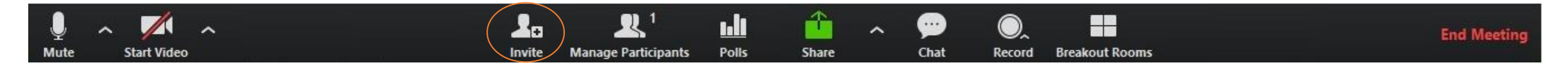

| [Invite By E-mail]                                                        | Please join Zoom meeting in progress                                                                                                    |     |
|---------------------------------------------------------------------------|----------------------------------------------------------------------------------------------------|-----|
|                                                                           | សូទ័ប                                                                                                    |     |
|                                                                           | Please join Zoom meeting in progress                                                                                                    |     |
| Invite by Email Invite by Contacts Invite Zoom Rooms Invite a Room System | Join Zoom Meeting<br>https://1-to-all.zoom.us/j/2323338034<br>One tap mobile<br>+16465588656,,2323338034# US (New York)<br>+17207072699,,2323338034# US (Denver)          |     |
| Choose your email service to send invitation                              | Dial by your location<br>+1 646 558 8656 US (New York)<br>+1 720 707 2699 US (Denver)<br>Meeting ID: 232 333 8034<br>Find your local number: https://zoom.us/u/acQ7ocC5S3 |     |
| Default Email                                                             | Join by SIP<br>2323338034@zoomcrc.com<br>Join by H.323<br>162.255.37.11 (US West)                                                                                         |     |
|                                                                           | 162.255.36.11 (US East)<br>221.122.88.195 (China)<br>115.114.131.7 (India)<br>213.19.144.110 (EMEA)<br>103.122.166.55 (Australia)<br>N                                    |     |
| Copy URL Copy Invitation                                                  | as 🗸 🖌 🕼 🖘 🖄 🛣 🕼                                                                                                    | : 1 |

คลิกไปที่ Tab "Invite by Email" จะแสดงให้เห็นว่า สามารถเลือก Invite E-mail ที่รองรับได้ ไม่ว่าจะเป็น Gmail, Default email, Yahoo Mail หลังจาก เลือกใช้บริการ E-mail ที่ต้องการแล้ว ระบบจะเชื่อมโยง E-mail นั้นโดยมี Template Link URL ของห้องประชุมนั้นมาด้วย โดยผู้ที่ได้รับอีเมล์สามารถคลิก Link Join Zoom Meeting เข้าร่วมห้องประชุมได้ทันที เหมาะสำหรับการเชิญบุคคลภายนอกที่เป็นรูปแบบทางการ

# [Invite By Contact]

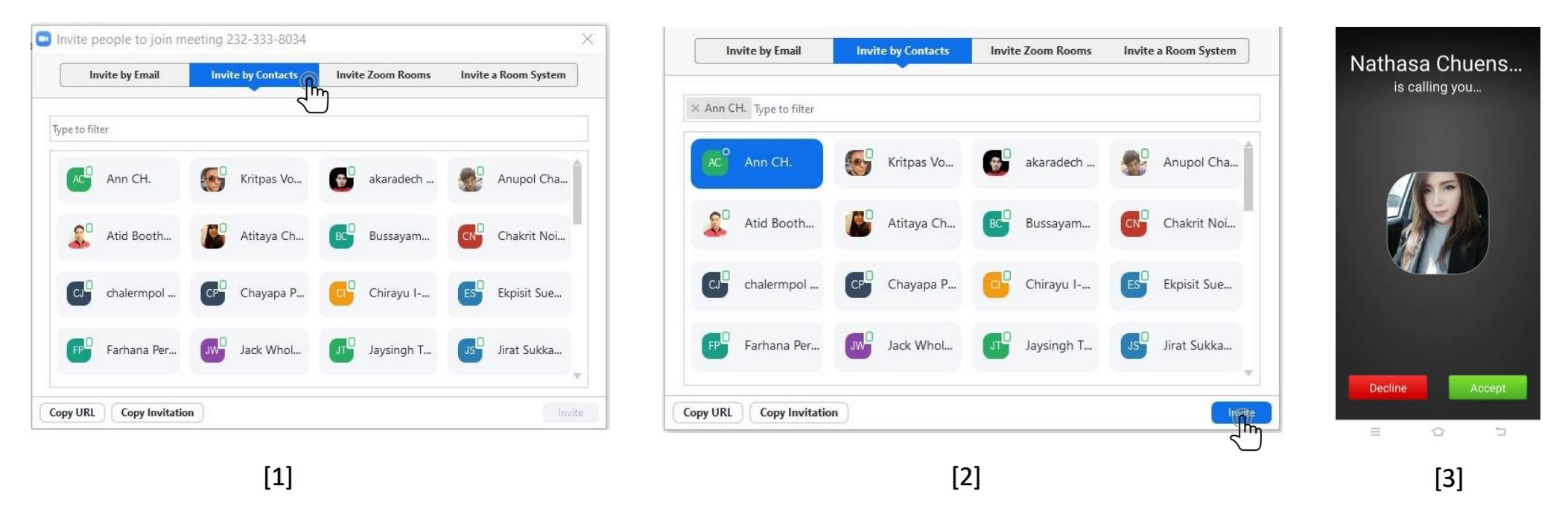

- 1. คลิกไปที่ Tab "Invite by Contact" จะเห็นรายชื่อ Contact แสดงขึ้นมาเพื่อให้ผู้ใช้งานเลือกรายชื่อที่ต้องการเชิญเข้าห้องประชุมได้ตามที่ต้องการตามภาพที่ [1]
- 2. คลิกเลือกรายชื่อที่ต้องการ Invite สามารถเลือกได้มากกว่า 1 รายชื่อ เมื่อเลือกรายชื่อที่ต้องการแล้วให้คลิก "Invite" ตามภาพที่ [2] เมื่อเสร็จสิ้นการเชิญแล้วจะมี Pop up 🥥 🔤 🦛 CH. has been invite แสดงให้เห็นว่าได้เชิญรายชื่อนั้น ๆ ไปแล้ว
- 3. ฝ่ายที่ถูกเชิญจะมี Pop Up แสดงดังตัวอย่างภาพที่ [3] ในกรณีนี้ฝ่ายที่ถูกเชิญใช้โทรศัพท์มือถือที่ Login Application zoom ไว้ เมื่อมีการเชิญในรูปแบบ Invite by contact จะมีเสียงเรียกเข้า พร้อมกับจอแสดงผลให้กดเข้าห้องประชุมได้ในทันที เพียงกด "Accept" เพื่อเข้าห้องประชุม หรือยกเลิกการเชิญโดยกด "Decline"
- การประชุมโดยใช้ Invite by contact มีข้อแม้ว่าการเชิญในรูปแบบดังกล่าว ฝ่ายที่ถูกเชิญอยู่ใน Status Login Account นั้นด้วย ส่วนใหญ่การเชิญในรูปแบบนี้ จะอยู่ในกลุ่มรายชื่อติดต่อที่มีการ Add Contact ไว้แล้ว หรือเป็น Group ภายในองค์กรที่มีการเรียกประชุมได้ในทันที
- 5. การ Add Contact จะแสดงรายละเอียดหัวข้อถัดไป

# [Invite By Contact]

### How to "Add Contact" on Windows

|                         |                  |         |      |                               |                                |          |                 |                       |        |                            | [3]                        |                         |                                          | [4]                                   |                        |
|-------------------------|------------------|---------|------|-------------------------------|--------------------------------|----------|-----------------|-----------------------|--------|----------------------------|----------------------------|-------------------------|------------------------------------------|---------------------------------------|------------------------|
| Zoom - Pro Account      |                  |         |      | $\frown$                      |                                | - 🗆 ×    | Add a Contact   |                       | [2] ×  | ่ถึ <b>เ</b> ่ถึ⊦ 19:13 น. |                            | ତି <sup>40;</sup> 14% 💽 | ่ถึเ ่ถื⊧ 19:13 น                        |                                       | © <sup>4Çı</sup> 14% 💭 |
|                         |                  | Home    | Chat | ()<br>Meetings                |                                | Q Search |                 |                       |        | ☆                          | Meet & Chat                | <u>्</u> ८              |                                          | Contact Reques                        | sts Cancel             |
| Directory               | Channels +       |         |      | $\smile$                      |                                |          | Add a Col       | ntact                 |        | O, Search Co               | ntacts                     |                         | NC Na                                    | thasa Chuensuwar<br>nasa@1-to-all.com |                        |
| My Groups               | Add a Contact    |         |      |                               |                                |          | Enter email ac  | ddress                |        |                            | +                          |                         | requirequirequirequirequirequirequirequi | uests to add you as a<br>tact         |                        |
| > Starred               | Join a Channel 0 | <u></u> |      |                               |                                |          |                 |                       |        | Start meeting              | Join Schedule              | Share Screen            |                                          |                                       |                        |
| ✓ External              | Add an App 1     |         |      |                               |                                |          |                 |                       |        | Con                        | taat Paquasta              | 10:06 1                 |                                          |                                       |                        |
| AC <sup>U</sup> Ann CH. |                  |         |      |                               |                                |          | Copy Invitation | Add Contact           | Cancel | Natha                      | isa Chuensuwan requests to | Wou as a                |                                          |                                       |                        |
| ✓ Cloud Contacts        | 0                |         |      |                               |                                |          |                 |                       |        |                            |                            |                         |                                          |                                       |                        |
| Connect a Contact Book  |                  |         |      |                               |                                |          |                 |                       |        |                            |                            |                         |                                          |                                       |                        |
| Company Directory       |                  |         |      |                               |                                |          |                 |                       |        |                            |                            |                         |                                          |                                       |                        |
| ✓ Zoom Rooms            | 17               |         |      |                               |                                |          | 🔄 Add a Contact |                       | [3] ×  |                            |                            |                         |                                          |                                       |                        |
| ₽ CP-00001              |                  |         |      |                               |                                |          |                 |                       | [5]    |                            |                            |                         |                                          |                                       |                        |
| P-00002                 |                  |         |      | View contact info by clicking | g a contact in the left panel. |          |                 | 6                     |        |                            |                            |                         |                                          |                                       |                        |
| CP-00003                |                  |         |      |                               |                                |          |                 | S. 97                 |        |                            |                            |                         |                                          |                                       |                        |
| CP-00004                |                  |         |      |                               |                                |          | An inv          | /itation has been sen | t to   |                            |                            |                         |                                          |                                       |                        |
| CP-00005                |                  |         |      |                               |                                |          | anjung          | Jyouknow@gmail.       | com    |                            | 0                          | ~                       |                                          |                                       |                        |
| 👃 CP-00006              |                  |         |      |                               |                                |          |                 | ок                    |        | Meet & Chat                | Meetings Contacts          | Settings                |                                          |                                       |                        |
| CP-00007                |                  |         |      |                               |                                | [1]      |                 |                       |        | ≡                          |                            | 1                       | ≡                                        |                                       | 1                      |

#### คำอธิบาย

- คลิกเปิด Program Zoom จากนั้น คลิกเข้าไปที่หัวข้อ Contact จากภาพ 1. ทางซ้ายมือ คลิกเครื่องหมาย + จากนั้นเลือก "Add a Contact" ตามภาพ ที่ [1]
- จากนั้นจะมีหน้าต่าง Add a Contact ขึ้นมา ตามตัวอย่างภาพที่ [2] ให้ใส่ 2. E-mail ของรายชื่อที่ต้องการเพิ่มแล้วกด Add Contact
- หลังจากเพิ่มรายชื่อแล้ว จะมีหน้าต่างแจ้งเตือนตามภาพที่ [3] 3.
- ในกรณีที่ฝ่ายผู้ถูกเชิญนั้นใช้งาน Zoom อยู่แล้วจะ ผู้ถูกเชิญจะได้รับข้อความแจ้งเตือนจาก 4. ระบบ " Contact Request" จากภาพตัวอย่างที่ [3] เมื่อคลิกเข้าไปจะแสดงให้เห็นว่าใครเป็น ผู้เชิญ หากยืนยันให้คลิกที่เครื่องหมาย 🗸

[3]

ส่วนวิธีการ Add Contact ด้วย Mobile, Tablet จะมีวิธีการคล้าย ๆ กับ Windows ซึ่งจะ 5. ไม่ได้อธิบายเพิ่มเติมในหัวข้อนี้

### [Invite by Join id meeting]

การเชิญในรูปแบบ Join ID Meeting ผู้ใช้งานต้องเปิดห้องประชุมก่อน เมื่อเปิดห้องประชุมแล้ว จะมีเลขที่ ID Meeting ปรากฏอยู่ที่หัวมุมบนซ้ายตามภาพที่ [1] ผู้ใช้งานสามารถแจ้งเลขที่ห้องให้ผู้ใช้งานท่าน อื่นเข้าห้องประชุมได้จากเลขที่ Meeting ID (แจ้งเฉพาะตัวเลข 10 หลักเท่านั้น)

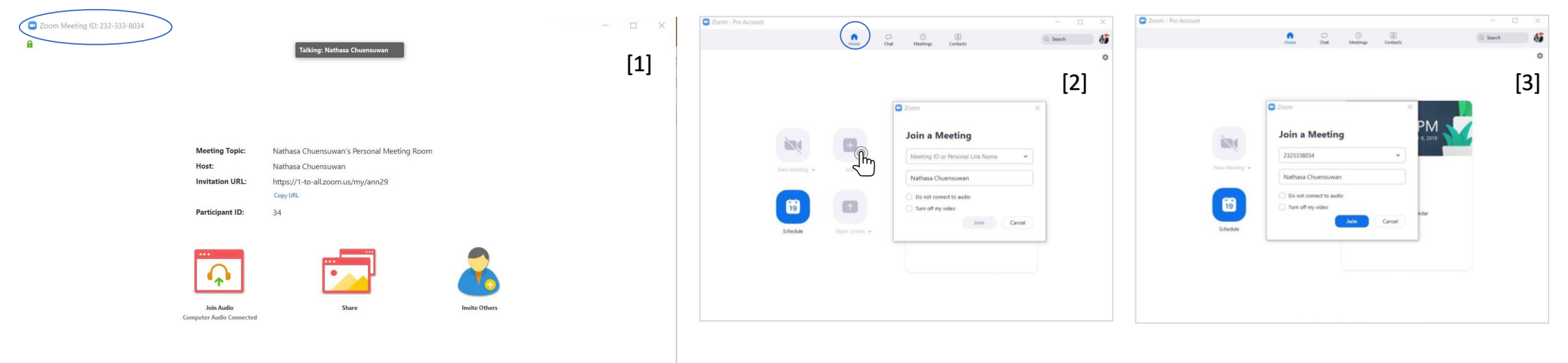

- จากภาพที่ [2] เป็นมุมมองของผู้ใช้งานที่ถูกเชิญด้วยการแจ้งเลขที่ Meeting ID วิธีการเข้าห้องประชุมด้วยการ Join Meeting ID ผู้ใช้งานจะต้องเข้าระบบ Zoom ก่อน จากนั้นให้คลิกเลือกเข้า Tab "home" ตามรูปที่มีสัญลักษณ์ () จากนั้นคลิกที่ "Join" จะแสดงหน้าต่าง Join a Meeting ขึ้นมาเพื่อให้ใส่เลขที่ Meeting ID
- 2. จากนั้นให้กด "Join" เพื่อเข้าห้องประชุม
- 3. วิธีนี้การเชิญแบบ Join ID Meeting ค่อนข้างสะดวกและรวดเร็ว แต่ไม่เป็นทางการ สามารถแจ้งโดยการโทรแจ้ง หรือส่งเลขที่ ID ไปยังช่องทางที่สะดวกได้ เช่น Line, Facebook, E-mail เป็นต้น

### [Invite by Copy URL, Copy Invitation]

การเชิญในรูปแบบ Copy URL เป็นการส่ง Link ห้องประชุมเพื่อเชิญให้ผู้เข้าร่วมสามารถกด Link เพื่อเข้าห้องประชุมได้ในทันที การเชิญมี 3 รูปแบบ ได้แก่

 การ Copy Invitation สำหรับ My Personal Meeting ID (การใช้ห้องประชุมส่วนตัวในการเปิดห้องประชุม) แต่ละ Account จะมีเลขที่ห้องประชุมของตัวเอง หากเลือกใช้ห้องประชุมส่วนตัวเลขที่ ห้องประชุมจะเป็นเลขที่เดิม จะไม่มีการเปลี่ยนแปลง ผู้ใช้งานสามารถคลิกที่ "Copy Invitation" เพื่อส่ง Platform นี้ส่งไปยัง E-mail หรือช่องทางอื่น ๆ ยังผู้รับได้ตามที่สะดวก ทุก ๆ ครั้งที่กด "Start"จะเป็นการเปิดห้องประชุมจากห้องประชุมส่วนตัว ผู้เชิญที่ได้รับ Link URL ก็สามารถเข้าห้องประชุมในห้องนี้ได้ทันที

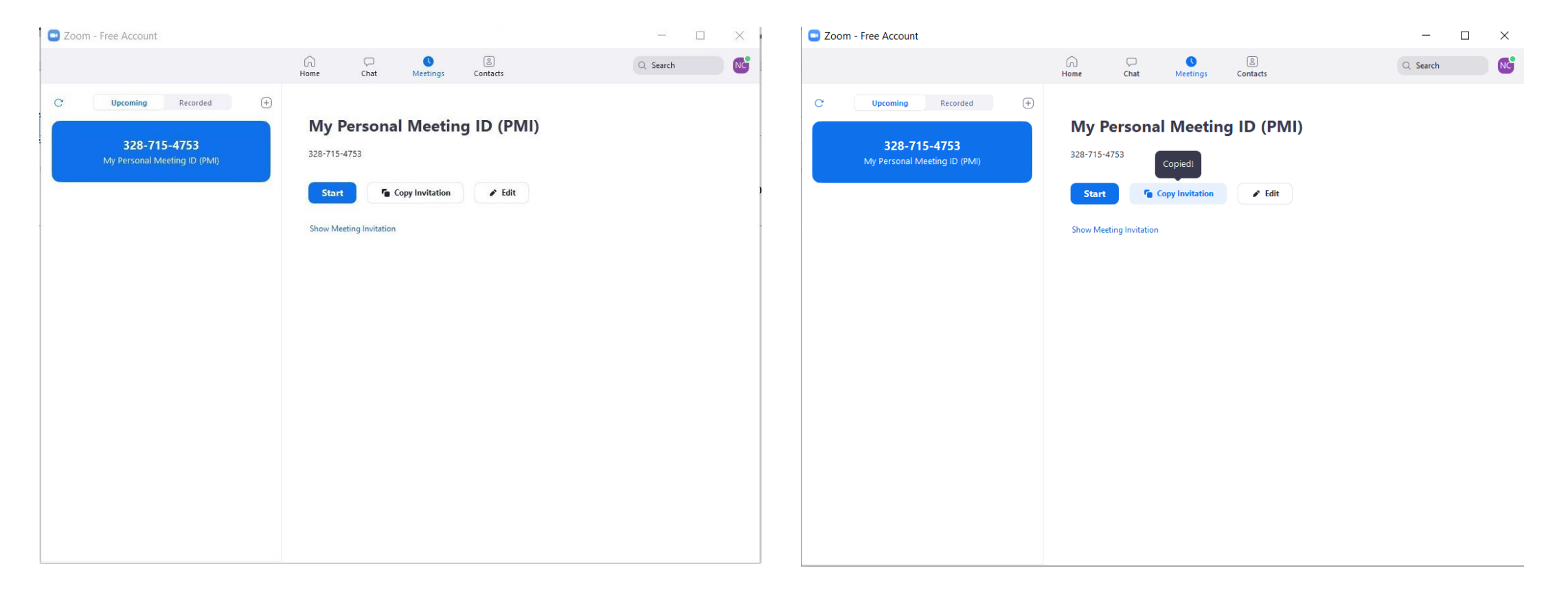

### [Invite by Copy URL, Copy Invitation]

 การ Copy URL หรือ Copy Invitation หลังจากตั้ง Schedule การประชุม กรณีที่ผู้ใช้งานต้องการสร้างตารางนัดหมายเพื่อประชุมล่วงหน้า เสร็จสิ้นการตั้ง Schedule เรียบร้อยแล้ว เข้ามาดู รายละเอียดของนัดหมายจะเห็นว่า มีนัดหมายประชุมเกิดขึ้นดังภาพที่ [2] ให้ผู้ใช้งานคลิกเลือก "Copy Invitation" เพื่อส่ง Template รายละเอียด Link และวันเวลานัดหมายให้กับผู้เข้าร่วม ท่านอื่น ๆได้ ผ่านช่องทางที่สะดวก

| [1]<br>Schedule a new meeting<br>Schedule a Meeting<br>Topic<br>New Meeting ↓ Jon<br>Schedule a Meeting ↓ Jon<br>New Meeting ↓ Jon<br>Schedule a Meeting ↓ Jon<br>New Meeting ↓ Jon<br>Schedule a Meeting ↓ Jon<br>New Meeting ↓ Jon<br>Schedule a Meeting ↓ Jon<br>New Meeting ↓ Jon<br>Schedule a Meeting ↓ Jon<br>New Meeting ↓ Jon<br>Schedule a Meeting ↓ Jon<br>New Meeting ↓ Jon<br>Schedule a Meeting ↓ Jon<br>New Meeting ↓ Jon<br>Schedule a Meeting ↓ Jon<br>New Meeting ↓ Jon<br>New Meeting ↓ | Zoom - Free Account |                               | ×                                                                                                    | Zoom - Pro Account                                                                                                    |                                                                                                    | - 🗆 X                   |
|----------------------------------------------------------------------------------------------------|---------------------|-------------------------------|----------------------------------------------------------------------------------------------------|----------------------------------------------------------------------------------------------------|----------------------------------------------------------------------------------------------------|-------------------------|
| [1] v v v v v v v v v v v v v v v v v v v                                                                                                    |                     |                               | Schedule a new meeting                                                                                                    |                                                                                                    | Home Chat Meetings Contacts                                                                                                    | Q Search                |
| Outlook Google Calendar Other Calendars<br>Schedule Cancel                                                                                                    | [1]<br>New Me       | eeting v Ju<br>eeting v Share | Schedule a Meeting   Topic:   Nathasa Chuensuwan's Zoom Meeting   Start:   Surt:   Surt:   Ouration:   Image: (GMT+07:00) Bangkok   Recurring meeting   Video   Host:   On Off   Participants:   On Off   Audio   Telephone   Dial in from United States   Edit   Options   Require meeting password   Advanced Options >   Calendar   Outlook:   Google Calendar   Other Calendars   Schedule | C Upcoming Recorded C Upcoming Recorded C 232-333-8034 My Personal Meeting ID (PMI) Sun, Sep 15 Nathasa Chuensuwan's Zoom Meeting 12:00 AM-1:00 AM Meeting ID: 232-333-8034 | Nathasa Chuensuwan's Zoom Meeting         12:00 AM - 1:00 AM         Meeting ID: 232-333-8034         Start       Copy Invitation         Start       Copy Invitation         Show Meeting Invitation | [2]<br>Join from a Room |
| C Add a calendar                                                                                                    |                     |                               |                                                                                                    | 🔁 Add a calendar                                                                                                    |                                                                                                    |                         |

### [Invite by Copy URL, Copy Invitation]

 การ Copy URL หรือ Copy Invitation หลังจากเปิดห้องประชุมแล้ว คลิกเลือกที่ "Invite" จากนั้นจะมีหน้าต่าง Invite people to join meeting ขึ้นมา จากมุมซ้ายล่างจะมีปุ่มให้ผู้ใช้งาน เลือก Copy ได้ 2 แบบ เพื่อนำ Template นี้ส่งไปยังผู้เข้าร่วมท่านอื่น ๆ ที่ต้องการเข้าห้องประชุม

| Meeting Topic:           | Nathasa Chuensuwan's Personal Meeting Room                               |            |
|--------------------------|--------------------------------------------------------------------------|------------|
| Host:                    | Nathasa Chuensuwan                                                       |            |
| Invitation URL:          | https://1-to - Invite people to join meeting 232-333-8034                | ×          |
|                          | Copy URL Invite by Email Invite by Contacts Invite Zoom Rooms Invite a R | oom System |
| Participant ID:          | 31                                                                       | _          |
|                          |                                                                          |            |
|                          | Choose your email service to send invitation                             |            |
|                          |                                                                          |            |
| <b>∮</b> _•              |                                                                          |            |
|                          |                                                                          |            |
| Join Audio               | Default Email Gmail Yahoo Ma                                             | a 👘        |
| Computer Audio Connected |                                                                          |            |
|                          |                                                                          |            |
|                          |                                                                          |            |
|                          |                                                                          |            |
|                          |                                                                          |            |
|                          | Copy URL Copy Invitation                                                 | _          |

# [Feature]

# Feature

### Share Screen Desktop

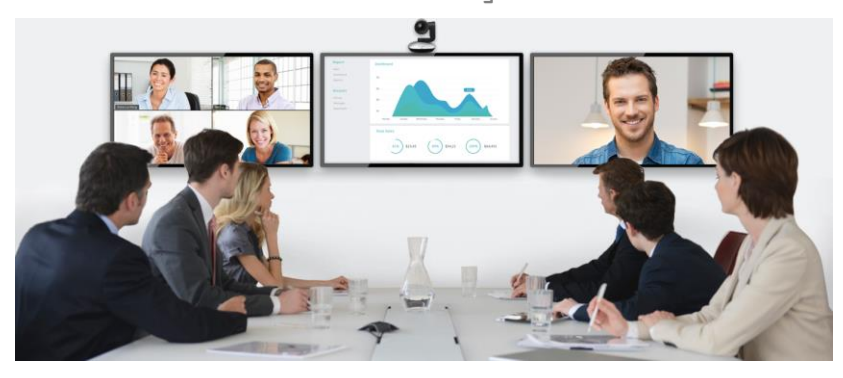

### **Screen Presentation & Annotation**

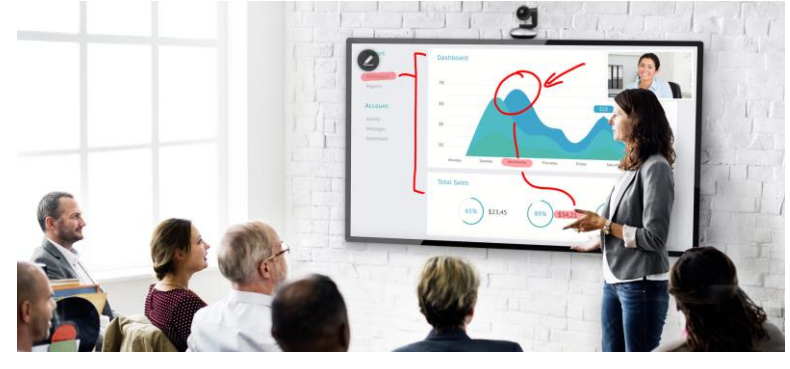

### **Record on Cloud or Computer**

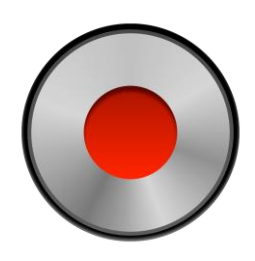

### Share Screen Mobile

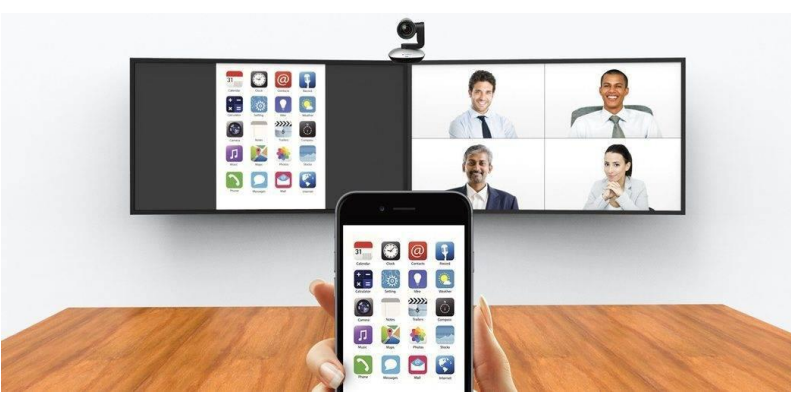

### CHAT

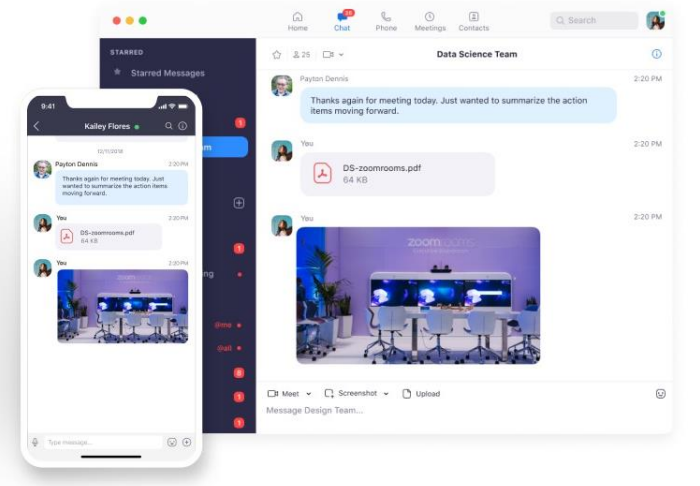

### Mouse/Keyboard Control

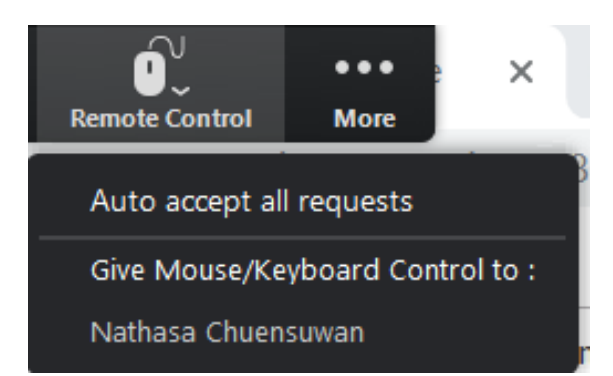

### [Feature#1 Share Screen, Share File, whiteboard]

- ผู้ใช้งานสามารถ Share Screen, Share File จากเครื่องคอมพิวเตอร์, Mobile, Tablet ให้ผู้เข้าร่วมในห้องประชุมเห็นพร้อม ๆ กันได้ ไม่ว่าจะเป็นการ Present งานหรือการ นำเสนองานต่าง ๆ การประชุมเพื่อชี้แจงประเด็นต่าง ๆ ได้ จากการนำเสนอข้อมูลผ่านอุปกรณ์ต่าง ๆ ได้
- 2. ผู้ใช้งานสามารถ Share Whiteboard เพื่อ Brainstorm ร่วมกันได้

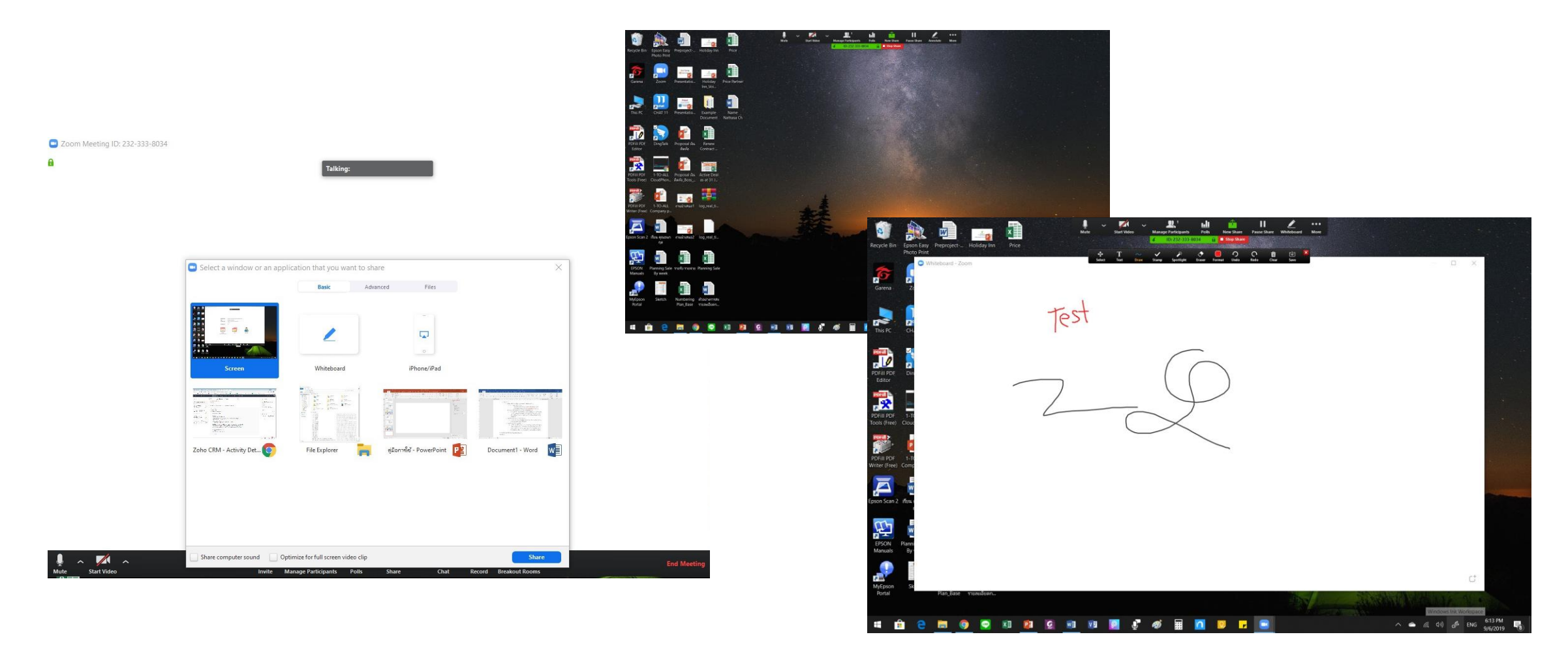

### [Feature#2 Mobile Share Screen]

- กรณีผู้ใช้งานผ่านอุปกรณ์ Mobile ผู้ใช้งานสามารถ Share Screen, Share Picture, Document ให้ผู้เข้าร่วมในห้องประชุมเห็นพร้อม ๆ กันได้ ไม่ว่าจะเป็นการ Present งานหรือการนำเสนองานต่าง ๆ การประชุมเพื่อชี้แจงประเด็นต่าง ๆ ได้ จากการนำเสนอข้อมูลผ่านอุปกรณ์ต่าง ๆ ได้
- 2. ผู้ใช้งานสามารถ Share Whiteboard ผ่าน Mobile เพื่อ Brainstorm ร่วมกันได้

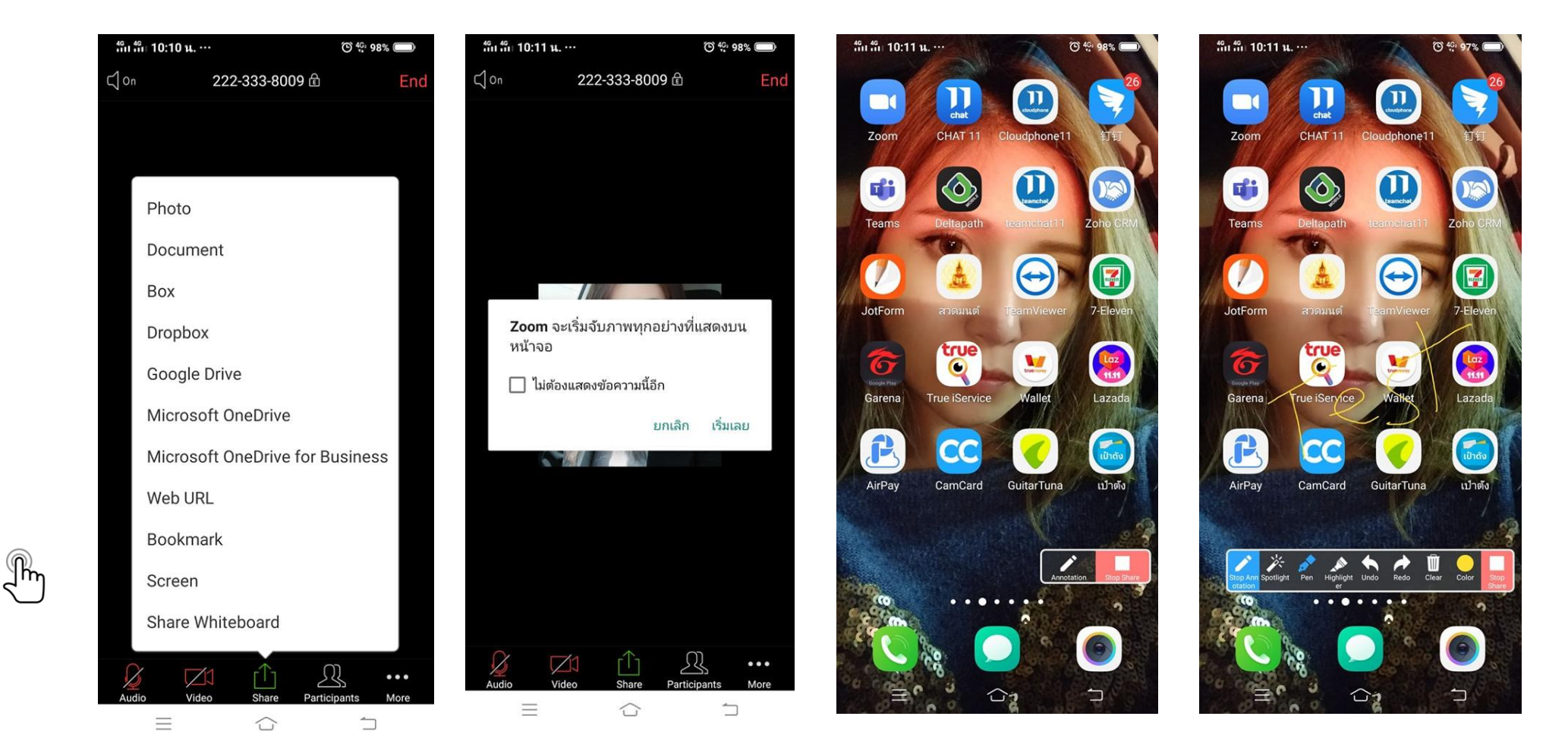

### [Feature#3 Meeting Group Chat]

1. ผู้ใช้งานสามารถส่งข้อความภายในห้องประชุมร่วมกันได้ ส่ง File ส่งภาพ ผ่านช่อง Chat ได้ สามารถเลือกส่งเฉพาะบุคคลได้ หรือส่งให้ทุกคนในห้องประชุมเห็นก็ได้

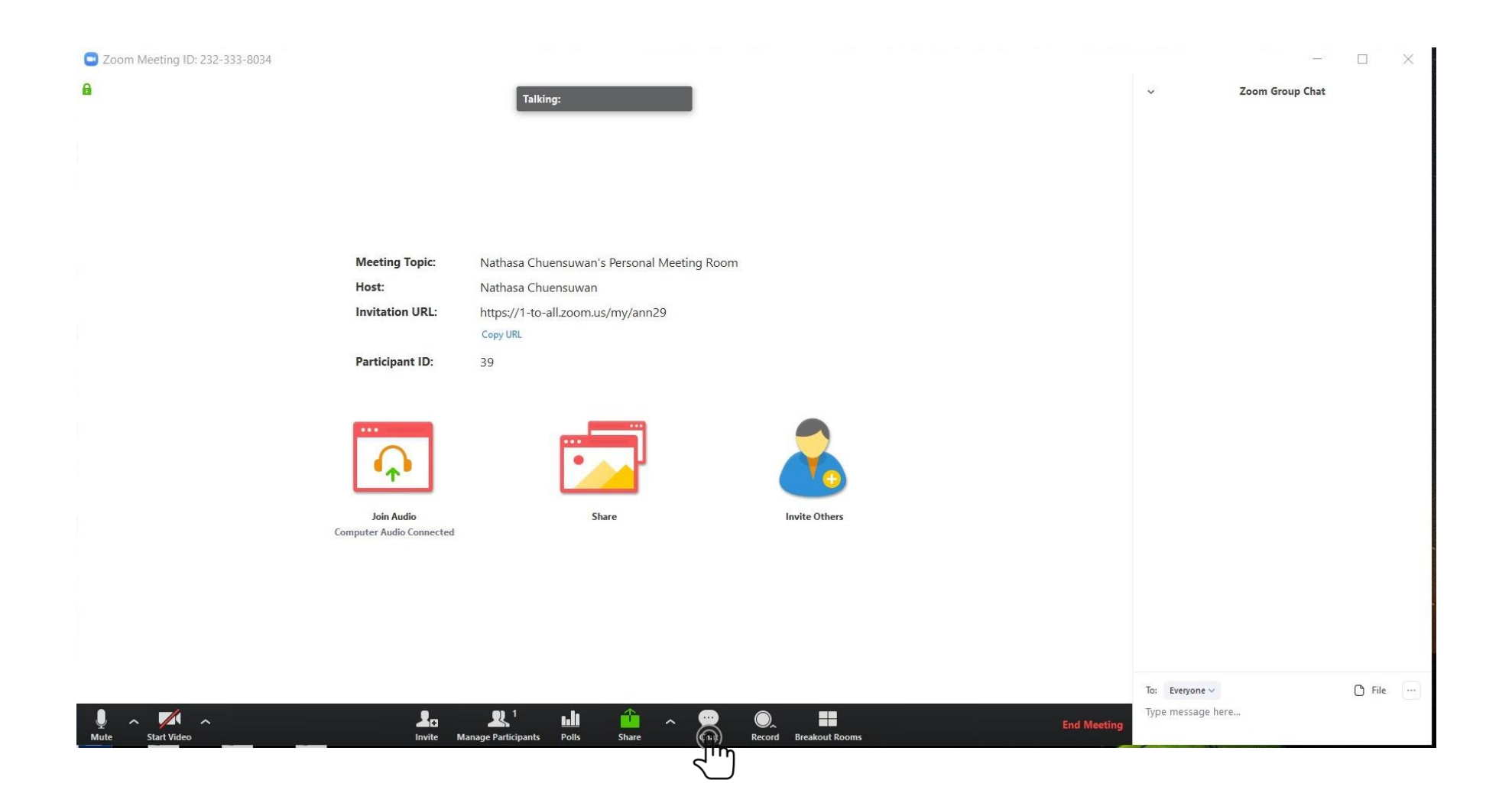

### [Feature#4 Record]

 ผู้ใช้งานสามารถบันทึกการประชุมได้ เลือกบันทึกได้ 2 แบบ ได้แก่บันทึกบนเครื่องคอมพิวเตอร์ และบันทึกบน Cloud การบันทึกบน Cloud จะใช้ได้เฉพาะ License Pro และ Business เท่านั้น Storage 1GB ต่อเดือน

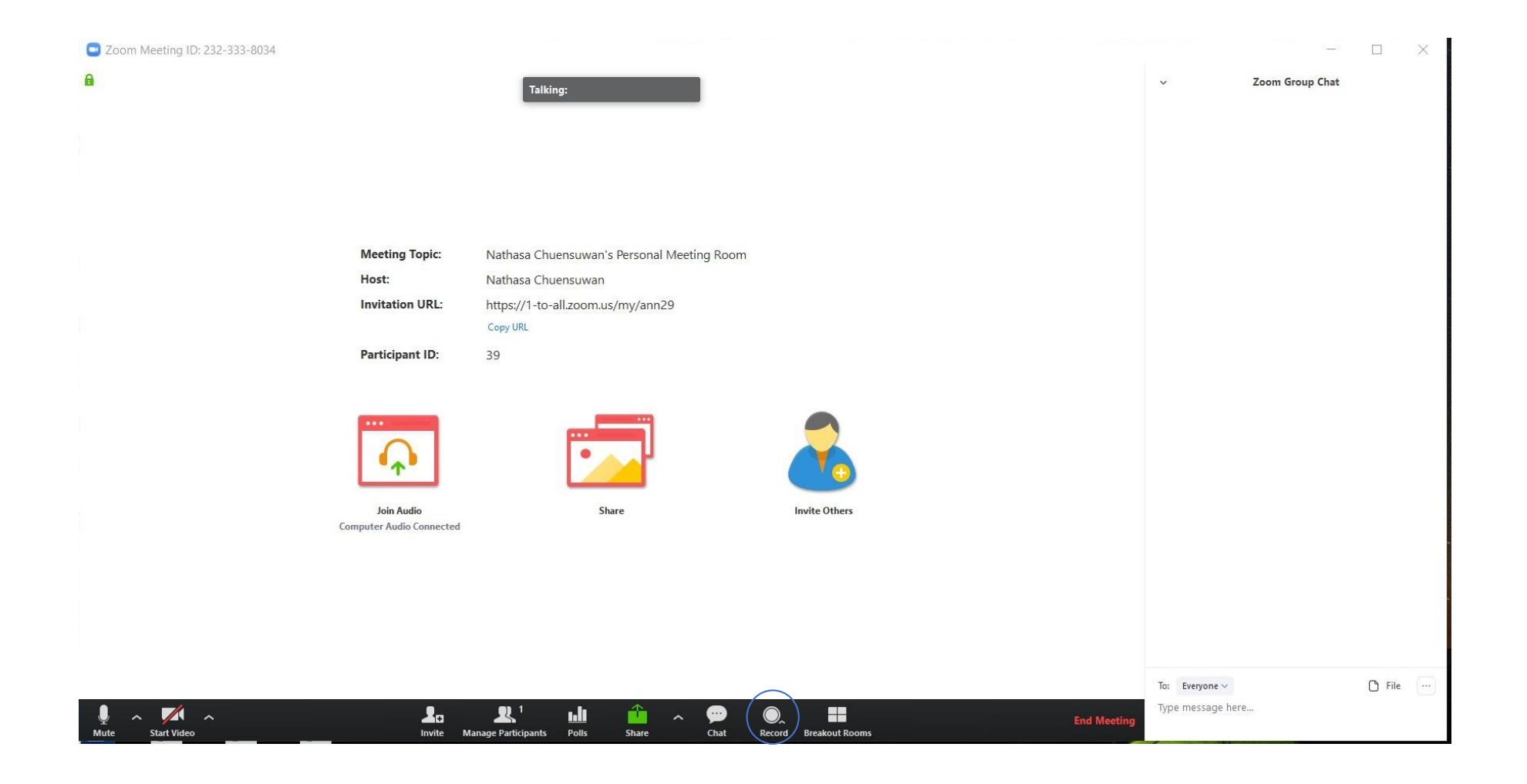

### [Feature#5 Mouse & Keyboard Control]

- ในกรณีใช้งานผ่านอุปกรณ์ Notebook, PC สามารถใช้งาน "Give Mouse/Keyboard Control" เพื่อขออนุญาตเข้าควบคุมอุปกรณ์ปลายทางของผู้เข้าร่วมภายในห้อง ประชุมที่ต้องการ ในเบื้องต้นให้ผู้เข้าร่วมแชร์ Screen ก่อน หลังจากนั้นคลิกเลือกจาก View Option และคลิกเลือก "Request Remote Control" เพื่อขออนุญาตเข้า ควบคุมอุปกรณ์ปลายทางของผู้ที่แชร์หน้าจอ ตามภาพที่ [1]
- 2. หลังจากนั้นจะมี Pop up Request Remote Control ขึ้นมาให้กดที่ "Request" เพื่อเรียกขออนุญาตเข้าควบคุม Mouse/Keyboard เครื่องปลายทางตามภาพที่ 2
- เมื่องส่ง Request ไปแล้วเครื่องปลายทางจะมี Pop up Remote Control Request ขึ้นมาเพื่อให้เครื่องปลายทางอนุมัติการเข้าควบคุมเครื่องให้คลิกที่ "Approve" เพื่อเป็น การอนุมัติให้ผู้ขอนั้นเข้าควบคุมหน้าจอได้ตามภาพที่ [3]
- 4. กรณีที่ต้องการยกเลิกการควบคุมให้คลิกเลือกจาก View Option และคลิกเลือก "give up remote control"

|                                                                                                    | - The are viewing foligation [1 in all cost's arrest - West Option |                                                             |                               | Zoom Meeting ID: 222-333-8009          |                     | - Tracare viewing Kallapatical (1 in all case's arrest - ) . Were Options #                                                                                                    |                                        |                            | - 0 ×       |                                         |                 |                                                                                             |                                  |                                       |
|----------------------------------------------------------------------------------------------------|--------------------------------------------------------------------|-------------------------------------------------------------|-------------------------------|----------------------------------------|---------------------|----------------------------------------------------------------------------------------------------|----------------------------------------|----------------------------|-------------|-----------------------------------------|-----------------|---------------------------------------------------------------------------------------------|----------------------------------|---------------------------------------|
|                                                                                                    | Arrest Consult                                                     | in Control to Windows 3<br>mental Canadami<br>and Singaport | • 2                           | 22                                     |                     |                                                                                                    |                                        |                            | • ::        | Rie Home Insert Rege Layout             | Stop Video      | Participants New Share Pause Share Annotate                                                 | Remote Control More              | ⊡ m – a x<br>Ashare                   |
| ■ 5・2・2 ×                                                                                                    | Deal Active_17-10-2019 (Competibility Mode) - Excel Product Ac     | ctivation foliad) Kullapattra Jonsiedscon 🖡                 | a – a ×                       |                                        |                     |                                                                                                    | ion Falied) Kullapattra Jonsiedison    | <u> </u>                   | ×           | Angsana New V 14 V A* A* = =            | 三 ※ · 約 Wra     | ap Text General 🗸                                                                           | 🍠 🔜 📑 🐩 💽                        | 2 2 ZT 🔎                              |
| File Home Insert Pege Layout Formulas                                                                                                    |                                                                    |                                                             | A Share                       | File Homa Insert Pege Layout For       |                     |                                                                                                    |                                        |                            | Share       | Paste 🤯 🛛 B / U - 🖂 - 🛆 - 🚍 🧱           | 🗐 🗉 🗉 🗟 Mer     | rge & Center - \$ - % > 1 1 0 Conditional Form                                              | sat as Cell Insert Delete Format | - = =                                 |
|                                                                                                    | = 📷 🚸 - 🖞 Wap Test 🛛 General 🤍                                     | R 🔛 🗩 🕀 🔭 🕅                                                 | $\Sigma \cdot \frac{1}{2T} O$ | Argunation V M V A A                   | = = = + + f         | 9 Wap list General 🗸                                                                                                    | - 🗩 🗩 🖶 🔭 😭                            | Σ· ΑΤ Ω                    |             | Clipboard IS Fore IS                    | Alignment       | 5 Number 5 Style                                                                            | Cells                            |                                       |
| Pada 2 B 7 U + □ + △ - ▲ + Ξ                                                                                                    | 📰 🗄 🗉 🖽 Marga & Cantar - 💲 - % + 🕺 🐉 Cont                          | dtional Format as Cell Incert Delete Format                 | Sort & Find &                 | Parts 🐉   B Z U - 🗈 - 🛆 - 🛆 -          |                     | Marga & Cantar - \$ - % + 12 - 20 Condition                                                                                                    | al Format as Cell Incert Delete Format | Sort & Find &              |             | D42 • I × √ fr                          |                 |                                                                                             |                                  |                                       |
| Clipboard is Fort is                                                                                                    | Algement is Number is                                              | Styles Cells                                                | iding ^                       | Cluboard is Fort                       | n Nigered           | t to Number to                                                                                                    | Styles Cells                           | Editing                    | ~           | A I                                     | В               | c                                                                                           | D                                | 12 3 .                                |
| p42 - I × √ β                                                                                                    |                                                                    |                                                             | *                             | p42 - I × √ ∮r                         |                     |                                                                                                    |                                        |                            | ~           | Deal Name                               | Due CRemote     | Control Request ×                                                                           | Company                          | Z Kullapattra@1-to.                   |
|                                                                                                    | BC                                                                 | D                                                           | E F =                         |                                        |                     | c                                                                                                    | D                                      | E                          | F .         | 12 New Zoom Masting Bir & Zoom Room     | G               |                                                                                             | Mainta of Commune                |                                       |
| 1 Deal Name                                                                                                    | Das Date Next Step                                                 | Company                                                     | Type                          | 1 Deal Name                            | Dar Date            | Request Remote Control X                                                                                                    | Company                                | Type                       |             |                                         | (0              | <ul> <li>Nathasa Owensuwan requesting remote control of<br/>your shared content.</li> </ul> | No. of Common                    |                                       |
| 32 New_Zoon Meeting Bir & Zoon Room                                                                                                    | 22/10/82 вашли Логова РОС тици ериинна                             | Ministry of Constants                                       |                               | 32 New_Zoon Meeting Birdt Zoon Room    |                     | CO     No are shad for repart construction of the second second sec | Ministry of Congressio                 |                            |             | 33 New_Manuality_SU-WAN                 | <u> </u>        | If you approve the request, Nathasa Chuensuwan will                                         | Mility of Collision              | No. of Concession, Name               |
| 33 New_Mountily_SD WAN                                                                                                    | 221843 มีคริเคลูสนัพธิพี เรื่อง <b>7</b> 00                        | Ministry of Constants                                       |                               | 23 New_Mountily_SD-WAN                 |                     | approval.<br>Side X Cancell # you don't want to send a request.                                                                                                    | Ministry of Congression                |                            |             | 34 New_Monthly_WF 60 Concurrent         | 01/16           | control at any time by clicking anywhere.                                                   | Group Lease Pablic Company       | Nathasa Chuerouwan                    |
| 34 New_Monthly_W7 60 Conservat                                                                                                    | 01/30/2019                                                         | Georg Lease Public Congray                                  |                               | 34 New_Monthly_WF 60 Concurrent        | 01/10/2019          |                                                                                                    | Group Lease Public Company             |                            |             | 35 New_Monthly_Zoom Meeting Pro account | 1010            |                                                                                             | CPF (Tasked) Public Co.,Ltd.     | New Sell                              |
| 35 New_Monthly_Zoom Mosting Pro account                                                                                                    | 10/30/3029 24/34/62 #10/00/11/20/01/11                             | CPF (Theleast) Polide Co., Lol.                             | New Sol                       | 35 New_Monthly_Zoom Monting Pro-second | 10303819            | Second Careed                                                                                                    | CPF (Thedead) Polide Co.,Lot.          | New Sell                   |             | 36 New_Manthly_E1-CLI                   |                 |                                                                                             | - SGS (Thalaol) Limited          |                                       |
| 36 New_Monthly_E1 CLI                                                                                                    | 2413862 พิลศาสตรรรการเพิ่งสราการได้เขาเสราที่ใช้ระยะสะClo          | rad 903 (Thailand) Limited                                  |                               | 36 New_Monthly_E1 CLI                  |                     | 24 1842 มีกรามสอการเสียสราคา Voice เสราทั้งBeceat Cloud                                                                                                    | SGS (Thailand) Limited                 |                            |             | 37 New_Monthly_E1-CLI                   |                 | Approve Decline                                                                             | Thuinakarin Hospital             |                                       |
| 37 New_Montely_E1 CEI                                                                                                    | 13/02/03 disense Project na AIS disponses                          | Thoinskeein Hospital                                        |                               | 37 New_Monthy_E1 CE1                   |                     | 13/02/03 diamu Project to AIS disysymum                                                                                                    | Thoinstowie Hospital                   |                            |             | 38                                      |                 |                                                                                             |                                  |                                       |
| 38                                                                                                    |                                                                    |                                                             |                               | 38                                     |                     |                                                                                                    |                                        |                            |             | 39                                      |                 |                                                                                             |                                  |                                       |
| 30                                                                                                    |                                                                    |                                                             |                               | 99                                     |                     |                                                                                                    |                                        |                            |             | 40                                      |                 |                                                                                             |                                  |                                       |
| 40                                                                                                    |                                                                    |                                                             |                               | 40                                     |                     |                                                                                                    |                                        |                            |             | 41                                      |                 |                                                                                             |                                  |                                       |
| 41                                                                                                    |                                                                    |                                                             |                               | 41                                     |                     |                                                                                                    |                                        |                            |             | 42                                      |                 |                                                                                             |                                  |                                       |
| 42                                                                                                    |                                                                    |                                                             | _                             | 42                                     |                     |                                                                                                    |                                        |                            |             | 10                                      |                 |                                                                                             |                                  |                                       |
| 45 Piyatent Atid Natchayakon Nathas                                                                                                    | sa Granee Kullapattra Bipist 💿 🛛                                   | 1                                                           |                               | 45.<br>4 > Piyanant Abid Natchayakom   | Nathasa Oranee Kulf | lapattra Bipist 💿 ! 🔳                                                                                                    |                                        |                            |             | ←→ Piyanant Atid Natchayakorn Nathasa   | Oranee Kullapat | tra Ekpisit 🕢 🛛                                                                             |                                  |                                       |
|                                                                                                    |                                                                    | 11                                                          | E - + 192%                    |                                        |                     |                                                                                                    | 100                                    | ē                          | + 102%      |                                         |                 |                                                                                             |                                  | · · · · · · · · · · · · · · · · · · · |
| to the second second se | La La' Mi 🏭 ^ 🎔 🤤                                                  | a hopen Mare                                                |                               |                                        |                     | Manage Fachagamin Fach Name Cost Record                                                                                                    | hoped Nor                              |                            | End Marting | Type here to search                     | 0 HI 🖂          | e 💿 💽 💶                                                                                     | я <sup>в</sup> ^ 9               | 1 //: 4 ENG 07/11/2019                |
| = 💼 😌 🗰 🧕 💌 💷 💷                                                                                                    | 😐 💷 🦉 🧖 🗮 🖪 🗷 😐 🖸 🍯                                                | 1 1 1 1 1 1 1 1 1 1 1 1 1 1 1 1 1 1 1                       | ● ,                           | a 💼 😌 🖬 🧕 🖬 🕷                          | 🧕 🖬 🕫 🦸             | ै 🙍 🖩 🖪 🖻 🔍 😒                                                                                                    | <u> </u>                               | • .< ex d <sup>e</sup> ens | 1038 AM     |                                         |                 |                                                                                             |                                  |                                       |
|                                                                                                    |                                                                    |                                                             |                               |                                        | -                   |                                                                                                    |                                        |                            |             |                                         |                 |                                                                                             |                                  |                                       |
|                                                                                                    | [1]                                                                |                                                             |                               |                                        |                     | [2]                                                                                                    |                                        |                            |             |                                         |                 | [2]                                                                                         |                                  |                                       |
|                                                                                                    | [±]                                                                |                                                             |                               |                                        |                     | [4]                                                                                                    |                                        |                            |             |                                         |                 | [ວ]                                                                                         |                                  |                                       |